## **ENVIO DE ARQUIVOS DO E-SFINGE WS**

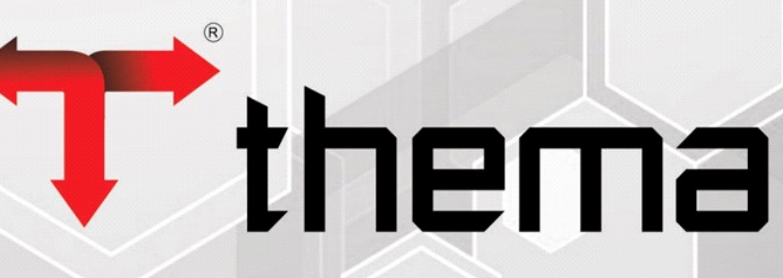

Eficiência na Gestão Pública

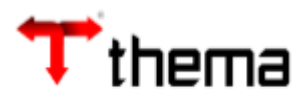

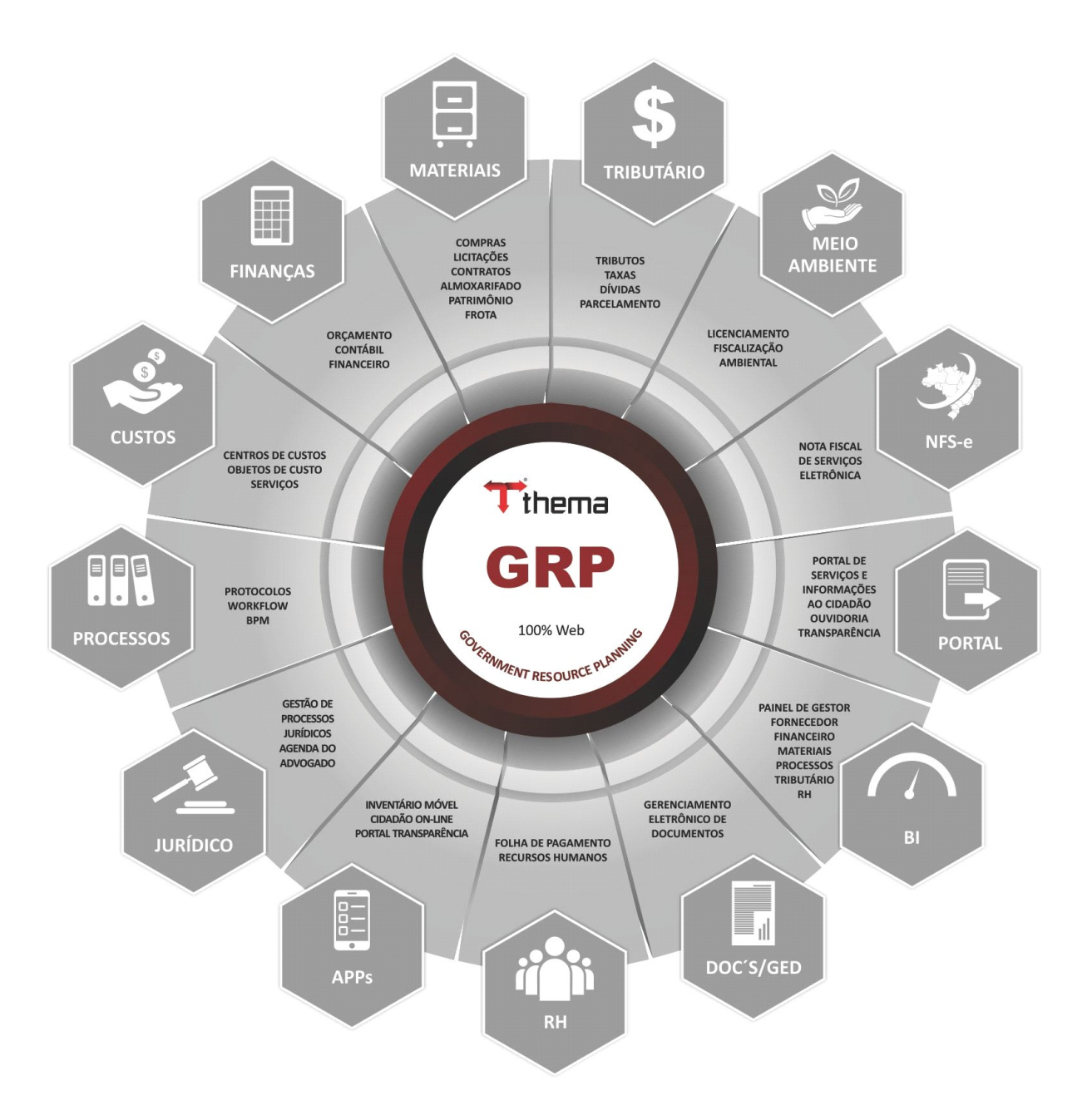

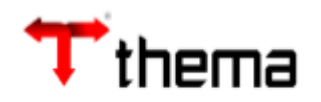

## Sumário

| Envio dos arguivos do E-sfinge WS              | 4   |
|------------------------------------------------|-----|
| 1) Geração de Relatórios de inconsistências    | 4   |
| 2) Envio dos Arguivos                          | 4   |
| 3) Acompanhamento do envio dos arquivos.       | . 5 |
| 4) Acompanhamento do agendamento e transmissão | 5   |

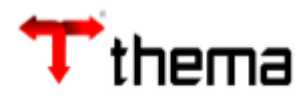

## Envio dos arquivos do E-sfinge WS

No programa "Geração de Arquivo – TCE/SC – e-Sfinge (WS)", serão gerados os arquivos, conforme o bimestre selecionado (o sistema apresentará o bimestre a ser enviado).

 Antes de enviar os arquivos para o TCE/SC deverá ser gerados os relatórios de inconsistências, disponíveis no programa "<u>Inconsistência - SFINGE – TCE/SC</u>". O usuário poderá gerar os relatórios para verificação, assim diminuindo a probabilidade de inconsistência no envio dos arquivos.

|                                    | Inconsistência - SFINGE - TCE/SC | _       |
|------------------------------------|----------------------------------|---------|
| ≡ Inconsistência - SFINGE - TCE/SC |                                  | ≡ 🖨 💥 🥹 |
| Relatórios 🔻 🔒 🖨 🖨 🖨               |                                  |         |
| Ano/Mês * 2018/11                  |                                  |         |
|                                    |                                  |         |
|                                    |                                  |         |
|                                    |                                  |         |

Exemplos de Relatórios:

- Consistência e-Sfinge CON200

- Consistência e-Sfinge CON201

- Inconsistências e-Sfinge TCE/SC WS

No programa "Geração de Arquivo – TCE/SC – e-Sfinge (WS)" Selecionar as opções, conforme abaixo e após clicar em "Enviar".

| Geração de Arquivo - TCE/SC - e-Sfinge (WS)                                      |              |                                            |             |              |              |       |      |                  |                                           |  |
|----------------------------------------------------------------------------------|--------------|--------------------------------------------|-------------|--------------|--------------|-------|------|------------------|-------------------------------------------|--|
| 🕽 Geração de Arquivo - TCE/SC - e-Sfinge (WS) 🗮 🖨                                |              |                                            |             |              |              |       |      |                  |                                           |  |
| Enviar Consultar Analisar Atualizar Situação Cancelar envio                      |              |                                            |             |              |              |       |      |                  |                                           |  |
| Competência atual                                                                |              |                                            |             |              |              |       |      |                  |                                           |  |
| Exercício 2018 Competência 05 (set/out) Competência 2018/05 Situação Enviando WS |              |                                            |             |              |              |       |      |                  |                                           |  |
|                                                                                  |              |                                            |             |              |              |       |      |                  |                                           |  |
| ~                                                                                |              | Arquivo                                    | Situação    | Total<br>GRP | Total<br>TCE | Falha | %    | Data             | Mensagem                                  |  |
|                                                                                  |              | EXECUÇÃO ORÇAMENTÁRIA                      |             |              |              |       |      |                  |                                           |  |
|                                                                                  | 4            | Empenho                                    | Enviado     | 77           | 0            | 77    | 100% | 08/11/2018 15:30 | Verificar erros de lançamento             |  |
|                                                                                  | 4            | Estorno de Empenho                         | Enviado     | 30           | 0            | 30    | 100% | 08/11/2018 14:53 | Verificar erros de lançamento             |  |
|                                                                                  | 4            | Liquidação                                 | Enviado     | 65           | 0            | 65    | 100% | 08/11/2018 14:54 | Verificar erros de lançamento             |  |
|                                                                                  | 4            | Estorno da Liquidação                      | Enviado     | 1            | 0            | 1     | 100% | 08/11/2018 14:54 | Verificar erros de lançamento             |  |
|                                                                                  | 4            | Pagamento do Empenho                       | Enviado     | 10           | 0            | 10    | 100% | 08/11/2018 15:53 | Verificar erros de lançamento             |  |
|                                                                                  | 4            | Estorno Pagamento                          | Enviado     | 1            | 0            | 1     | 100% | 08/11/2018 15:53 | Verificar erros de lançamento             |  |
|                                                                                  | ~            | Prestação das Contas do Recurso Antecipado | Enviado     | 0            | 0            | 0     | 100% | 08/11/2018 15:53 | Todos os dados foram enviados com sucesso |  |
|                                                                                  | ~            | Precatório                                 | Enviado     | 0            | 0            | 0     | 100% | 08/11/2018 15:53 | Todos os dados foram enviados com sucesso |  |
|                                                                                  | ~            | Documento Comprobatório - Liquidação       | Não enviado |              |              |       |      |                  |                                           |  |
|                                                                                  | $\checkmark$ | Subempenho                                 | Não enviado |              |              |       |      |                  |                                           |  |

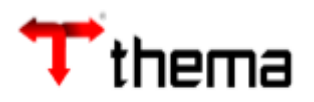

3) Para acompanhar o envio dos arquivos, verificar "Falha" e "Mensagem", conforme imagem.

|    |                                                                                  | Geraçã                                     | ăo de Arquivo - <sup>·</sup> | TCE/SC       | - e-Sfin     | ige (WS | )    |                  | _ ^ ×                         |  |
|----|----------------------------------------------------------------------------------|--------------------------------------------|------------------------------|--------------|--------------|---------|------|------------------|-------------------------------|--|
| 00 | 🔵 Geração de Arquivo - TCE/SC - e-Sfinge (WS) 🛛 🗮 🖨 💥 🥹                          |                                            |                              |              |              |         |      |                  |                               |  |
| En | Enviar Consultar Analisar Atualizar Situação Cancelar envio                      |                                            |                              |              |              |         |      |                  |                               |  |
| _  | _                                                                                | Competência atual                          |                              |              |              |         |      |                  |                               |  |
|    | Exercício 2018 Competência 05 (set/out) Competência 2018/05 Situação Enviando WS |                                            |                              |              |              |         |      | ção Enviando WS  |                               |  |
|    |                                                                                  |                                            |                              |              |              |         |      |                  | J                             |  |
| •  |                                                                                  | Arquivo                                    | Situação                     | Total<br>GRP | Total<br>TCE | Falha   | %    | Data             | Mensagem                      |  |
|    |                                                                                  | EXECUÇÃO ORÇAMENTÁRIA                      |                              |              |              |         |      |                  |                               |  |
|    |                                                                                  | Empenho                                    | Enviado                      | 66           | U            | 66      | 100% | 30/10/2018 16:46 | Verificar erros de lançamento |  |
|    |                                                                                  | Estorno de Empenho                         | Enviado                      | 1            | 0            | 1       | 100% | 30/10/2018 16:46 | Verificar erros de lançamento |  |
|    |                                                                                  | Liquidação                                 | Enviado                      | 65           | 0            | 65      | 100% | 30/10/2018 16:46 | Verificar erros de lançamento |  |
|    | ۸                                                                                | Estorno da Liquidação                      | Enviado                      | 1            | 0            | 1       | 100% | 30/10/2018 16:46 | Verificar erros de lançamente |  |
|    | 1                                                                                | Pagamento do Empenho                       | Não enviado                  |              |              |         | -    |                  |                               |  |
|    | 1                                                                                | Estorno Pagamento                          | Não enviado                  |              |              |         |      |                  |                               |  |
|    | 1                                                                                | Prestação das Contas do Recurso Antecipado | Não enviado                  |              |              |         |      |                  |                               |  |
|    | 1                                                                                | Precatório                                 | Não enviado                  |              |              |         |      |                  |                               |  |
|    | 1                                                                                | Documento Comprobatório - Liquidação       | Não enviado                  |              |              |         |      |                  |                               |  |
|    | 1                                                                                | Subempenho                                 | Não enviado                  |              |              |         |      |                  |                               |  |
|    | 1                                                                                | Estorno do Subempenho                      | Não enviado                  |              |              |         |      |                  |                               |  |
|    | 1                                                                                | Desembolso Plano Único                     | Não enviado                  |              |              |         |      |                  |                               |  |
|    | 1                                                                                | Tomada de Contas Especial                  | Não enviado                  |              |              |         |      |                  |                               |  |

4) Enquanto o sistema estiver com as situações "Agendado" ou "Transmitindo", poderá acompanhar, conforme abaixo:

|                                             |      | Geraçã                                           | io de Arquivo | - TCE/S      | C - e-S      | finge (V | VS)  |                   |                                        |
|---------------------------------------------|------|--------------------------------------------------|---------------|--------------|--------------|----------|------|-------------------|----------------------------------------|
| Geração de Arquivo - TCE/SC - e-Sfinge (WS) |      |                                                  |               |              |              |          |      |                   |                                        |
| /iar                                        | Cons | ultar Analisar Atualizar Situação Cancelar envio |               |              |              |          |      |                   |                                        |
|                                             |      | -Competência atual                               |               | Situa        | ação no T    | CE       |      |                   |                                        |
|                                             |      | Exercício 2018 Competência                       | 05 (set/out)  | ] Con        | npetência    | 2018/05  | 5    | Situação Enviando | WS                                     |
| •                                           |      | Arquivo                                          | Situação      | Total<br>GRP | Total<br>TCE | Falha    | %    | Data              | Mensagem                               |
|                                             |      | EXECUÇÃO ORÇAMENTÁRIA                            |               |              |              |          |      |                   |                                        |
|                                             |      | Empenho                                          | Enviado       | 77           | 0            | 77       | 100% | 08/11/2018 15:30  | Verificar erros de lançamento          |
|                                             |      | Estorno de Empenho                               | Enviado       | 30           | 0            | 30       | 100% | 08/11/2018 14:53  | Verificar erros de lançamento          |
|                                             |      | Liquidação                                       | Enviado       | 65           | 0            | 65       | 100% | 08/11/2018 14:54  | Verificar erros de lançamento          |
|                                             |      | Estorno da Liquidação                            | Enviado       | 1            | 0            | 1        | 100% | 08/11/2018 14:54  | Verificar erros de lançamento          |
|                                             | 0    | Pagamento do Empenho                             | Agendado      | 0            | 0            | 0        | 0%   | 08/11/2018 15:52  | Aguardando conclusão de outro processo |
|                                             | C    | Estorno Pagamento                                | Agendado      | 0            | 0            | 0        | 0%   | 08/11/2018 15:53  | Aguardando conclusão de outro processo |
|                                             | ۲    | Prestação das Contas do Recurso Antecipado       | Agendado      | 0            | 0            | 0        | 0%   | 08/11/2018 15:53  | Aguardando conclusão de outro processo |
| 63                                          | 0    | n                                                |               |              | ~            | ~        | 0.07 |                   | A                                      |

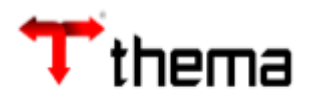

|                                             | Geração de Arquivo - TCE/SC - e-Sfinge (WS) 🛛 🚬 🏞 🗙 |                                                      |             |              |              |       |      |                  |                               |  |
|---------------------------------------------|-----------------------------------------------------|------------------------------------------------------|-------------|--------------|--------------|-------|------|------------------|-------------------------------|--|
| Geração de Arquivo - TCE/SC - e-Sfinge (WS) |                                                     |                                                      |             |              |              |       |      |                  |                               |  |
| En                                          | viar                                                | Consultar Analisar Atualizar Situação Cancelar envio |             |              |              |       |      |                  |                               |  |
| Competência atual Situação no TCE           |                                                     |                                                      |             |              |              |       |      |                  |                               |  |
| Ex                                          | ercício                                             | 2018 Competência 05 (set/out)                        | Com         | petência     | 2018/05      |       |      | Situação Enviand | to WS Transmitindo            |  |
|                                             |                                                     |                                                      |             |              |              |       |      |                  |                               |  |
| 2                                           |                                                     | Arquivo                                              | Situação    | Total<br>GRP | Total<br>TCE | Falha |      | Data             | Mensagem                      |  |
|                                             | -                                                   | EXECUÇÃO ORÇAMENTÁRIA                                |             |              |              |       |      |                  |                               |  |
| 6                                           | 2                                                   | Empenho                                              | Enviando    | 77           |              | 5     | 0%   | 08/11/2018 15:30 | Enviando dados                |  |
|                                             | 1                                                   | Esterno de Empenho                                   | Enviado     | 30           | 0            | 30    | 100% | 08/11/2018 14:53 | Verificar erros de lançamento |  |
|                                             | 4                                                   | Liquidação                                           | Enviado     | 65           | 0            | 65    | 100% | 08/11/2018 14:54 | Verificar erros de lançamento |  |
|                                             |                                                     | Estorno da Liquidação                                | Enviado     | 1            | 0            | 1     | 100% | 08/11/2018 14:54 | Verificar erros de lançamento |  |
|                                             | 1                                                   | Pagamento do Empenho                                 | Não enviado |              |              |       |      |                  |                               |  |
|                                             | 1                                                   | Estorno Pagamento                                    | Não enviado |              |              |       |      |                  |                               |  |
|                                             | 4                                                   | Prestação das Contas do Recurso Antecipado           | Não enviado |              |              |       |      |                  |                               |  |

**Lembrando**: Após o envio total das informações (coluna "FALHA = 0"), o TCE/SC fará consistências que deverão ser verificadas pelos responsáveis, direto no site do TCE.